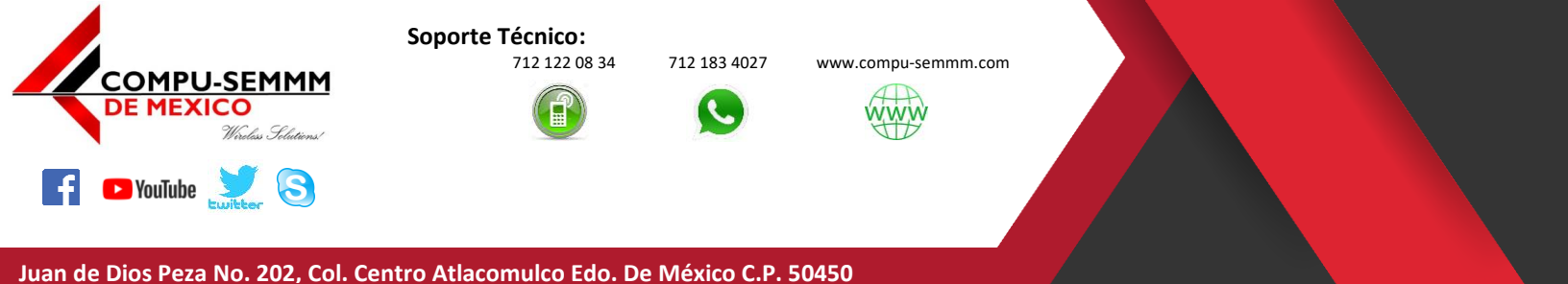

Atlacomulco, México a 15 de abril de 2020.

Este manual está orientado a la configuración del Router de la marca **Mercusys** modelo **MW305R** para nuestros.

1.- Primer paso es identificar los componentes básicos que contiene la caja.

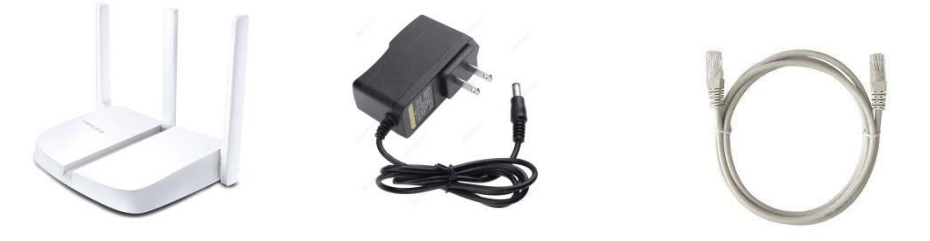

2.- Conectar a un toma corriente el Router mediante el eliminador y posterior el cable de red a un puerto LAN color gris del Router (Tiene 3 puertos de este tipo) y de ahí al puerto LAN de su computadora.

NOTA: El puerto Amarillo es WAN y no le va permitir llevar a cabo este procedimiento NO CONECTE SU COMPUTADORA a este puerto.

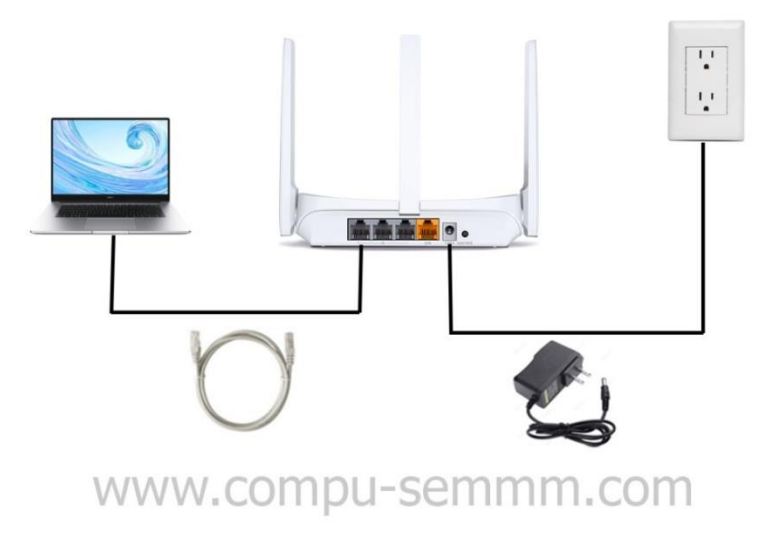

3.- Una vez conectado el equipo abre el navegador de su preferencia (Se sugiere Chrome) y debe teclear la siguiente dirección IP en su barra de direcciones **192.168.1.1** y le da Enter.

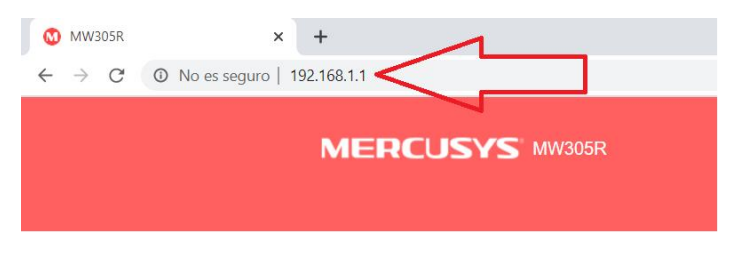

## www.compu-semmm.com

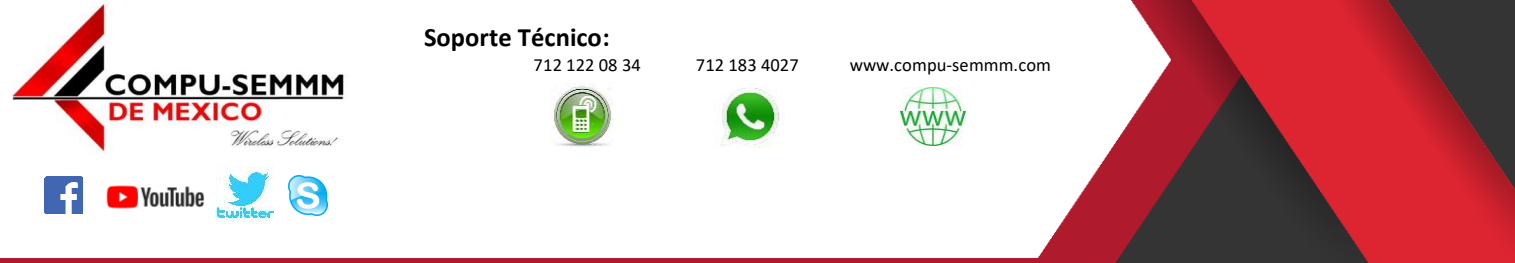

### Juan de Dios Peza No. 202, Col. Centro Atlacomulco Edo. De México C.P. 50450

4.- Una vez dentro le va a pedir crear una Contraseña y Confirmarla, en estos campos debe escribir *solarisa* sin excepción debe considerar que esta contraseña es únicamente para administrar el Router **NO ES EL PASSWORD** de su **WI-FI**.

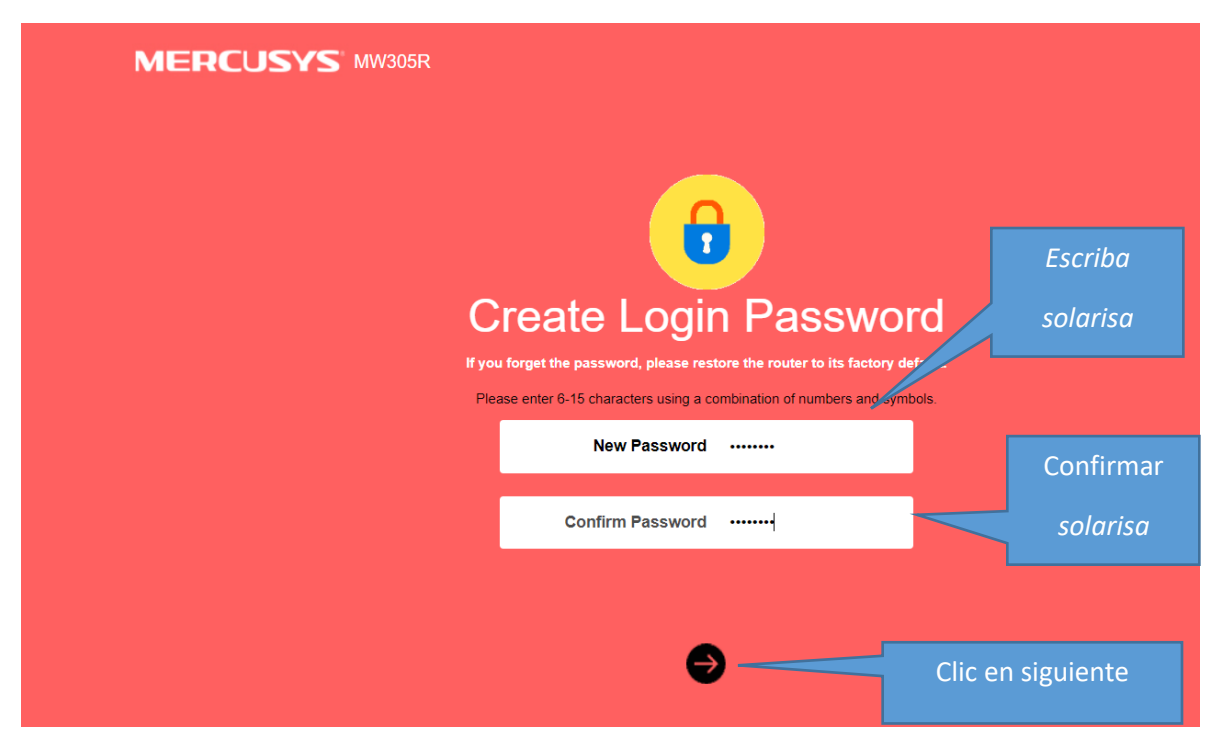

5.- En la siguiente pantalla debe seleccionar la opción **"Dynamic IP"** dando clic en el menú que despliega con la flechita viendo hacia abajo y luego siguiente.

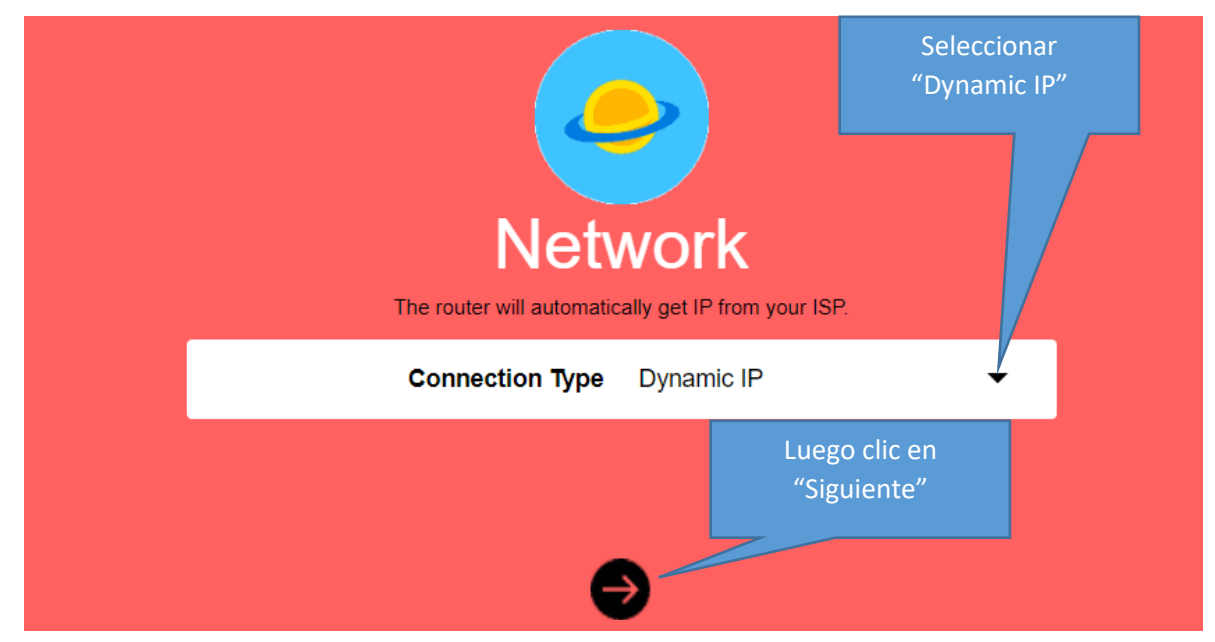

# www.compu-semmm.com

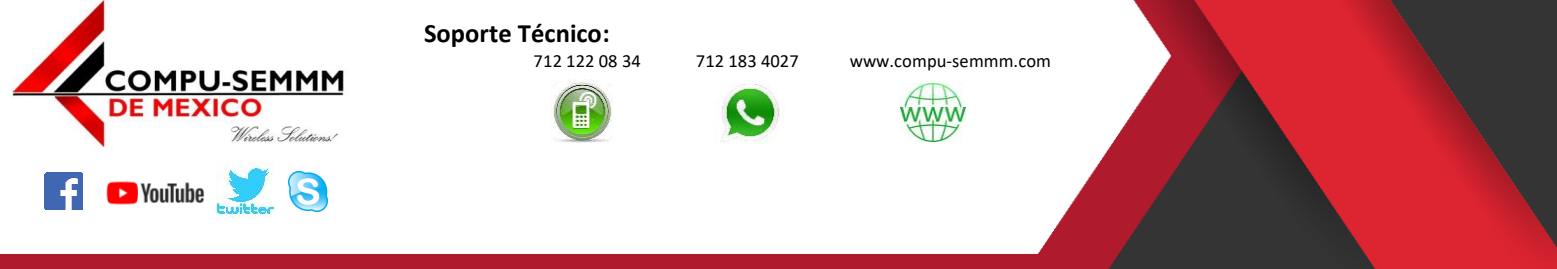

### Juan de Dios Peza No. 202, Col. Centro Atlacomulco Edo. De México C.P. 50450

6.- En el siguiente paso ahora si es hora de poner los datos de acceso a nuestra red Wi-Fi como es "SSID" de la red y "Contraseña" de Acceso.

Nota: Asegúrese de anotar estos datos en un lugar seguro recuerde que cualquier persona que tenga estos datos se podrá conectar a su red Wi-Fi.

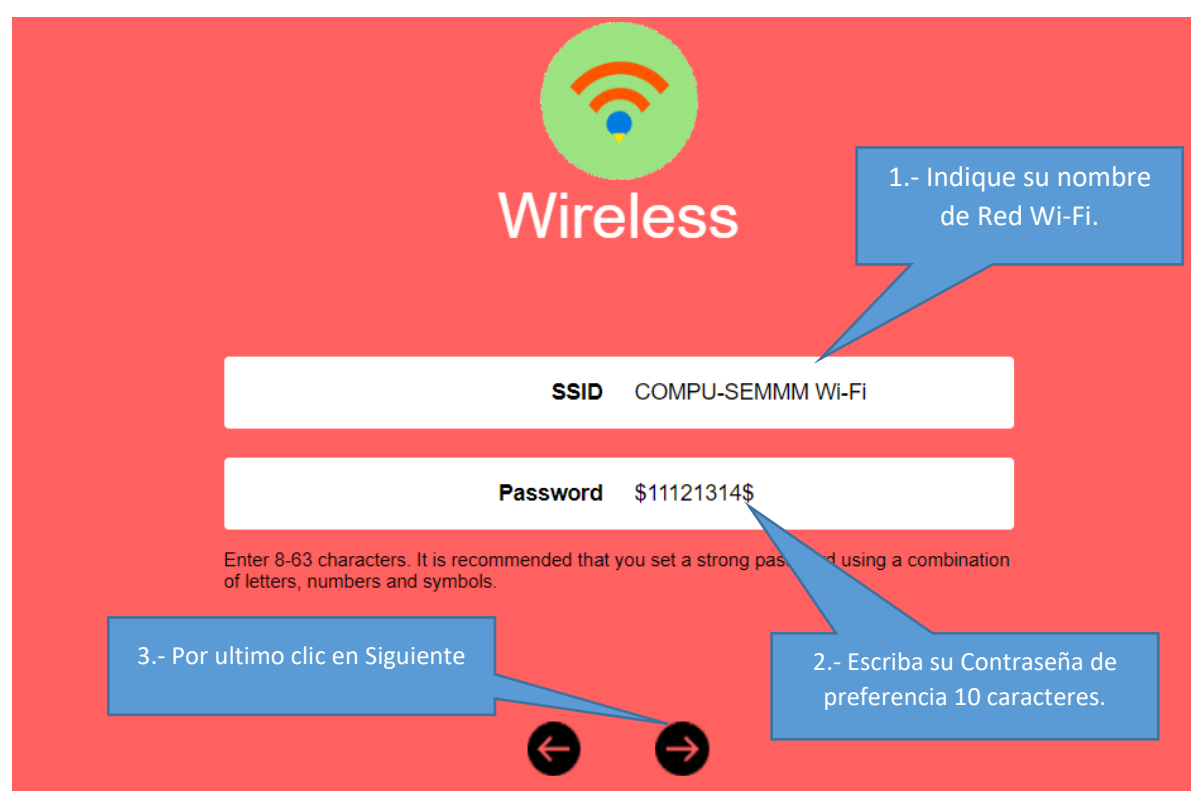

7.- Clic en Finalizar para entrar de lleno al Router.

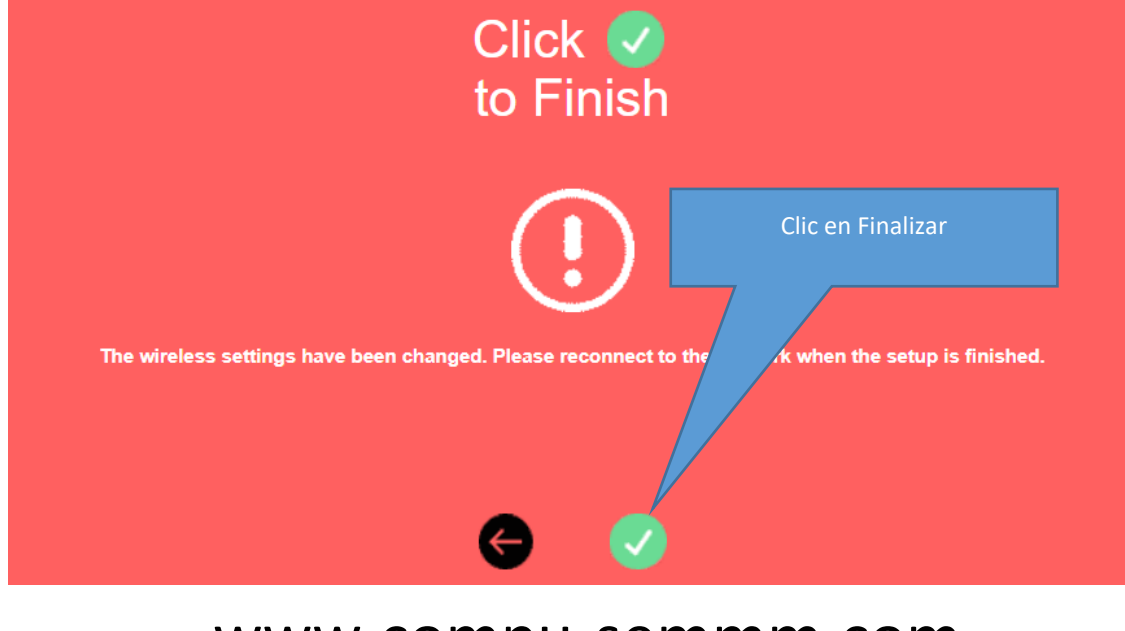

## www.compu-semmm.com

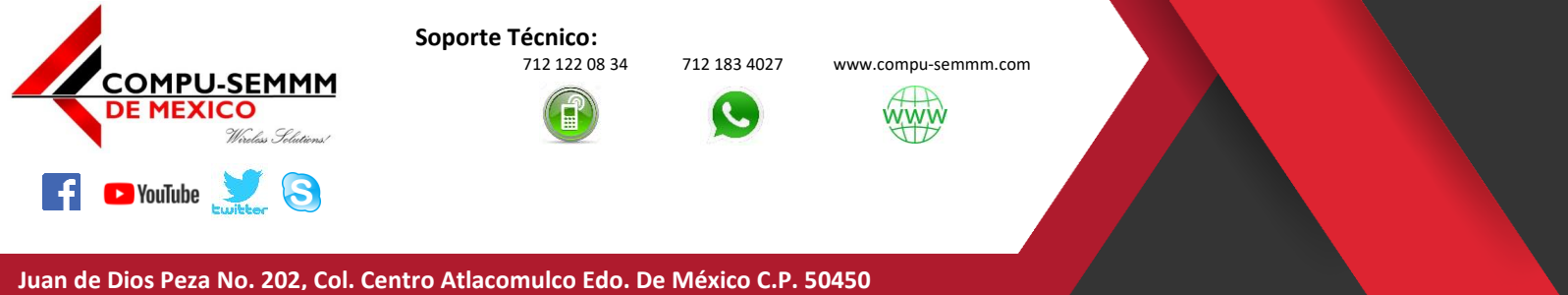

## 8.- Una vez dentro vera la siguiente pantalla ya falta poco por terminar.

| W305R | × +<br>iguro   192.168.1.1               |                                 |                 |          |            |         | - t | 9<br>0 |
|-------|------------------------------------------|---------------------------------|-----------------|----------|------------|---------|-----|--------|
|       | MERCUSYS MW305R                          |                                 | Basic           | Adva     | nced       | Log out |     |        |
|       | <u></u> i                                | Connected Devices 🜖             | Blocked Devices | 0        |            |         |     |        |
|       |                                          | Device                          | Rate            | Upstream | Downstream | Block   |     |        |
|       | Device Management<br>Connected Devices:1 | LAPTOP-PMPI<br>IP 192.168.1.100 |                 | 1        |            | Host    |     |        |
|       | <u>_</u> *                               |                                 |                 |          |            |         |     |        |
|       | Network<br>Connection Type Dynamic IP    |                                 |                 |          |            |         |     |        |
|       | <b>?</b>                                 |                                 |                 |          |            |         |     |        |
|       | Wireless<br>SSID COMPU-SEMMM             |                                 |                 |          |            |         |     |        |

9.- El siguiente paso es dar clic en "Advanced" para desactivar el "DHCP Server" de la siguiente manera.

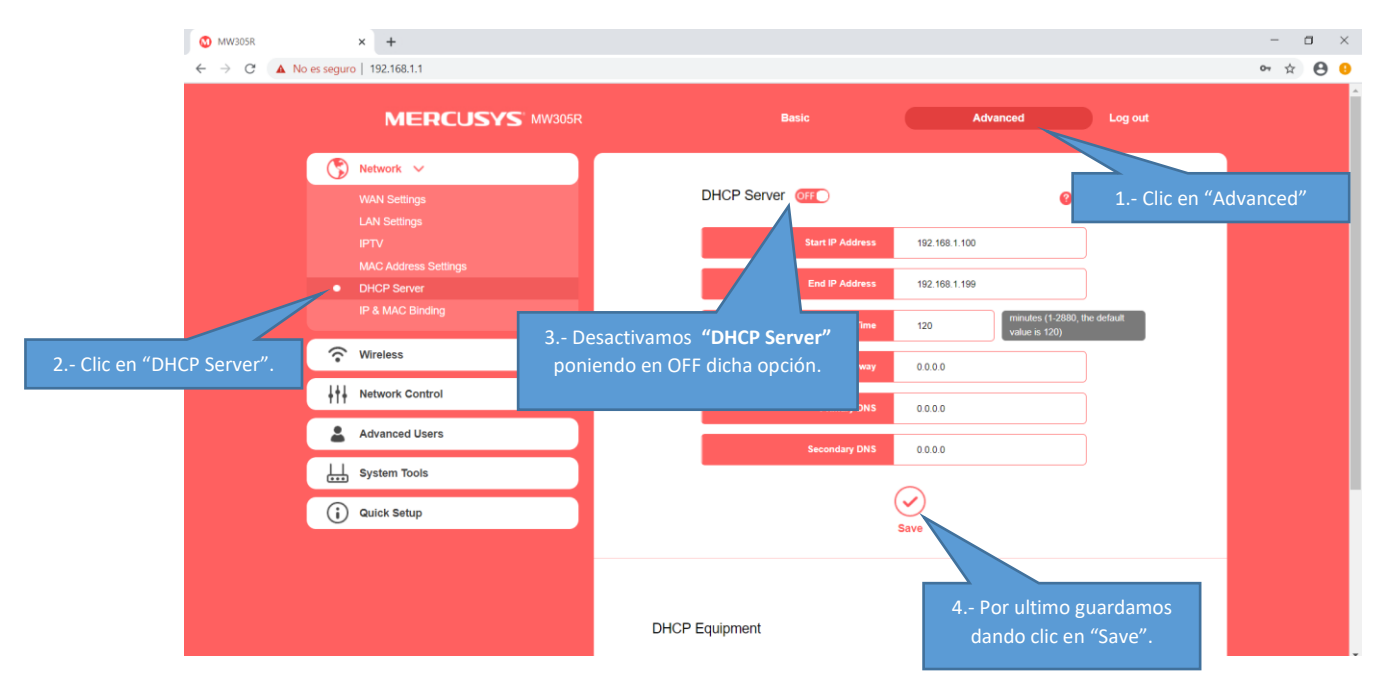

## www.compu-semmm.com

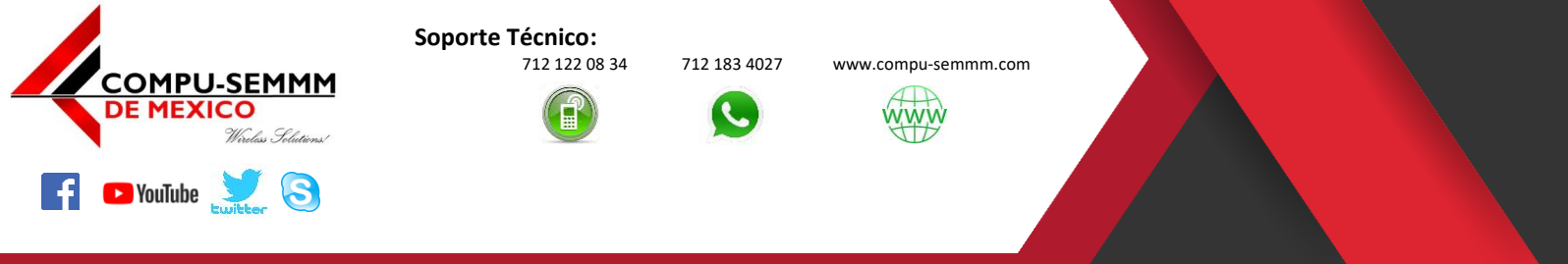

### Juan de Dios Peza No. 202, Col. Centro Atlacomulco Edo. De México C.P. 50450

9.- El último paso es desconectar de su computadora el cable de red y conectarlo al Eliminador *"Cuadro de color Negro"* que dejamos pegado a su pared al puerto que dice *"LAN",* tenga cuidado de no desconectar el cable al puerto "*POE"* ya que se apagara su antena y por lo tanto NO NAVEGARA.

Nota: No vaya a conectar al cable corto al puerto que dice POE por que corre el riesgo de quemar el puerto del Router o el de su misma computadora.

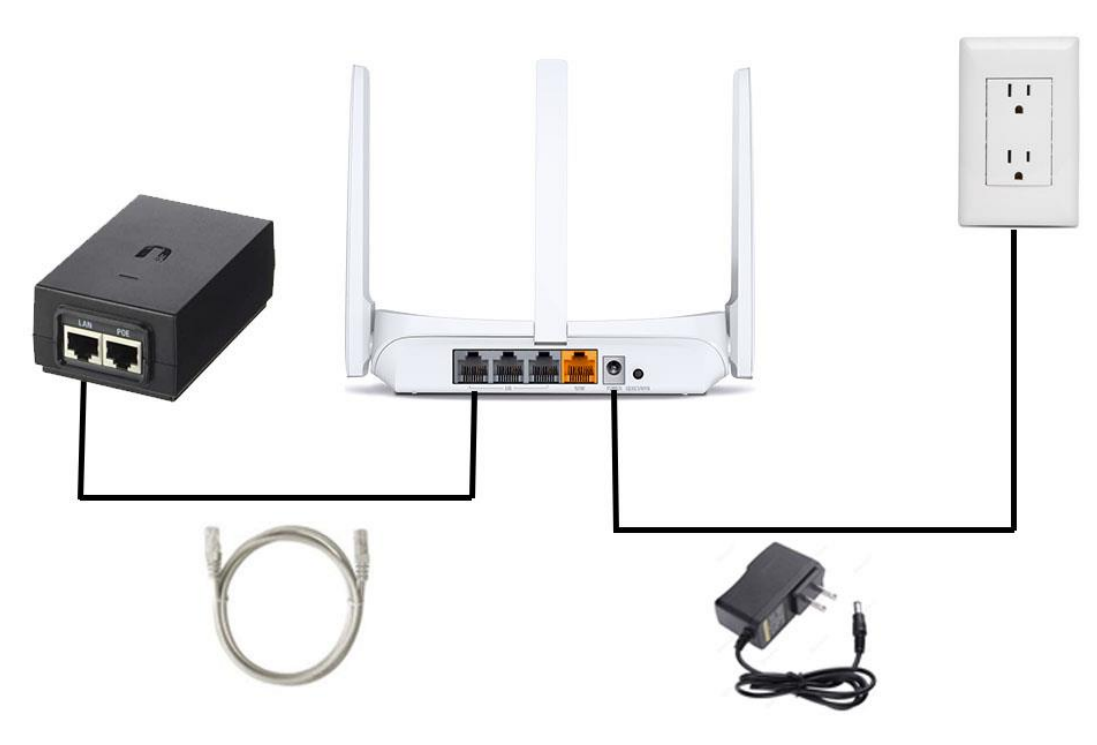

# www.compu-semmn.com

# iiiFelicidades hemos terminado!!!

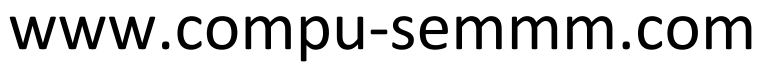